# Downloading New Catalog Files

User Guide

April 2019

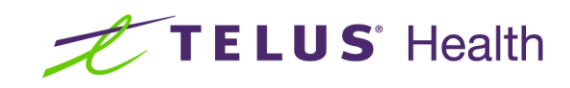

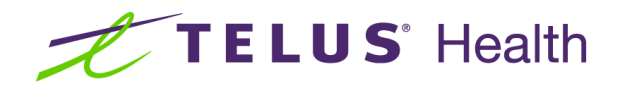

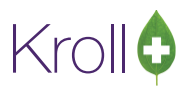

## **Table of Contents**

| Introduction                                                       | 2 |
|--------------------------------------------------------------------|---|
| Updating the acquisition or purchase prices for drugs              | 2 |
| 1 - Verifying the drug cost                                        | 2 |
| 2 - Verifying that settings are enabled to update your drug file   | 2 |
| 3 - Downloading a Catalog                                          | 3 |
| 4 - Downloading a McKesson Catalog                                 | 3 |
| 5 - Downloading a K&F Catalog                                      | 6 |
| 6 - Downloading a Catalog for Unipharm, Imperial BC or Imperial AB | 7 |

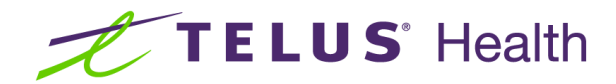

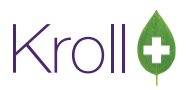

## Introduction

This document is intended to guide you through the steps on how to update your acquisition or purchase price on your drug files.

### Updating the acquisition or purchase prices for drugs

#### 1 - Verifying the drug cost

To verify that your drug file has not been updated to the new wholesale acquisition or vendor costs follow the steps below.

- 1. Select a Drug Card that has been affected by any provincial pricing changes.
- 2. Click 'Old Cost' tab.
- 3. If the price was updated **before any provincial pricing changes**, proceed to the next section *Verifying that settings are enabled to update your drug file.*

#### 2 - Verifying that settings are enabled to update your drug file

- 1. Before downloading any catalog, it is advised to check the following settings:
- 2. Go to Utilities > Drug Ordering > Edit Vendor List and sign in
- 3. Double click on your vendor of choice
- 4. Ensure the following fields are selected with one of the following options:
  - 'Update Purchase Price' set to Always or Only if Default Vendor.
  - 'Include Drug Packs with Positive On Hand Qty' enabled if you want the prices changed when there
    is a positive on hand value, and disabled if you do not.
  - 'Update XXXXX Cost' where XXXXX = your vendor of choice to Never, Always or Only if Default Vendor.
- 5. Once you have completed the above settings, click OK.

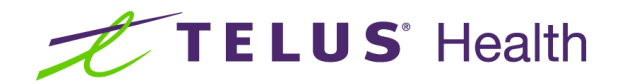

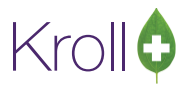

#### 3 - Downloading a Catalog

If your preferred vendor is McKesson, refer to section 4 Downloading a McKesson Catalog.

If your preferred vendor is **K&F** refer to section 5 *Downloading a K&F Catalog*.

If your preferred vendor is **Unipharm**, **Imperial BC** or **Imperial AB** refer to section 6 *Downloading a Catalog for Unipharm, Imperial BC or Imperial AB.* 

#### 4 - Downloading a McKesson Catalog

- 1. Launch Pharmaclik
- 2. Select the Catalog tab
- 3. Select Export Catalog
- 4. Select Generate

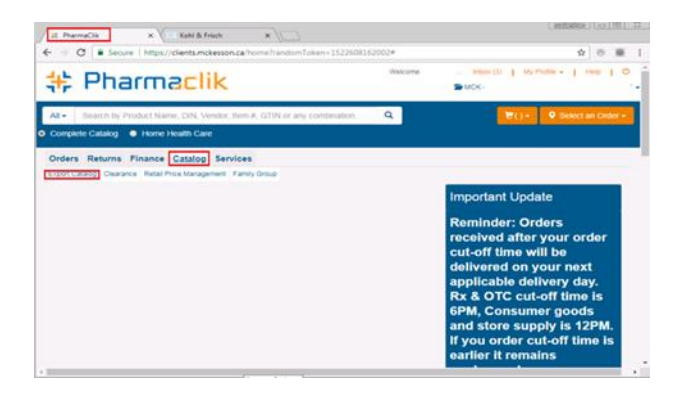

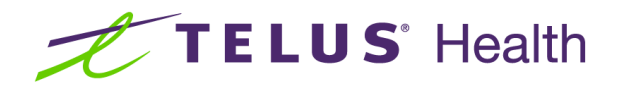

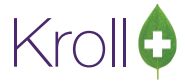

5. The following screen will display and the Status column will indicate 'Sent'.

| 🗜 Pharma                   | aclik                         | We                      | ilcome anwakhan Inbox (3)   My | Profile -   Help |
|----------------------------|-------------------------------|-------------------------|--------------------------------|------------------|
| Search by Product Nam      | ne, DIN, Vendor, Item #, GTIN | l or any combination. Q | <del></del>                    | Select an Order  |
| omplete Catalog 🛛 🔍 Home H | lealth Care                   |                         |                                |                  |
| me / Export Catalog        |                               |                         |                                |                  |
| rders Returns Finance      | Catalog Services              |                         |                                |                  |
| C Refresh                  | Request #                     | Request Date            | File Size (kb)                 | Status           |
|                            | 393386                        | 2018-04-01              |                                | Sent             |
|                            |                               |                         |                                | Page 1 / 1       |

6. Wait approximately 5-10 minutes and then refresh the page. The 'Sent' status will change to a **download icon** as shown below.

|        | H; Ph                          | narma <mark>cl</mark>       | ik                                                |              | Welcome pharmatalf Inbox | 2)   My Profile +   Help   O |
|--------|--------------------------------|-----------------------------|---------------------------------------------------|--------------|--------------------------|------------------------------|
| •      | All - Search<br>Complete Catal | by Product Name, DIN, W     | endor, Item #, GTIN or any combination.           | ٩            |                          | ₩()+ 9 Select an Order -     |
| Но     | ome / Export Cat               | talog                       |                                                   |              |                          |                              |
| с<br>М | Orders                         | een generated. You can subr | mit only one catalog generation request every 2 i | tays.        |                          |                              |
| Ë.     | e Teturns                      | Account #                   | Request #                                         | Request Date | File Size (kb)           | Status                       |
|        | Finance                        |                             | 303340                                            | 2018-04-01   | 4758                     | Page 1/1                     |
|        | Catalog<br>Catalog<br>Services |                             |                                                   |              |                          |                              |

- 7. Once the Pharmaclik Status returns the above icon, Click on the **download icon**.
- 8. Click on **Save As** and note where you are saving the file.
- Once the catalog is saved go to your Kroll application and select Utilities> Drug ordering > Load Catalog.

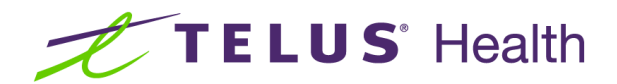

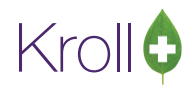

| 1-Start Screen           |                                                      |                                                      |                            |
|--------------------------|------------------------------------------------------|------------------------------------------------------|----------------------------|
| File Edit Recent Reports | Utilities NH Cards Session Help                      | Version 10                                           |                            |
| F3 - Patient F5 -        | Drug Ordering                                        | Generate Orders     X - Si                           | tart                       |
| A                        | Merge                                                | Purchase Order Receiving                             |                            |
|                          | Unmerge                                              | Electronic Invoice Receiving                         |                            |
| Regular 2295973          | Adjust Current Wait Time<br>Check Interactions       | Order from Catalog Shift+Ctrl+C     Communicate with |                            |
| Narcotic 8092419         | Quick Price                                          | Alt+= Adjust Days Supply<br>Load Catalog             | McKesson Calendar          |
| Modify Rx                | View Batches<br>Delivery Orders                      | Edit Vendor List                                     | - Px Countr                |
| Reprint Rx<br>Cancel Rx  | View Mail/Messages<br>View Packager Batches          | 1-4 hrs 4+ hrs Tomorrow Trouble Total                | New Ros 15<br>Repeat Ros 6 |
| Modify Specific Rx #     | View Pending Network Queue<br>Labels                 | ↓ 0 0 0 0 112                                        | Total Rxs 21               |
| Reprint Specific Rx #    | Script Reentry Mode                                  |                                                      | Details                    |
| Counsel Rx               | Credit Card Password Manager<br>Database Maintenance |                                                      |                            |
|                          | Drug                                                 | •                                                    |                            |
|                          | Patient/Rx Import                                    |                                                      |                            |
|                          | Printed Document Scan/Import                         |                                                      |                            |
|                          |                                                      |                                                      |                            |
|                          |                                                      |                                                      |                            |
|                          |                                                      |                                                      |                            |
| TELUS   Healthr          |                                                      |                                                      | 01042018 144504            |
|                          |                                                      |                                                      | 01/04/2018 14:45:04        |

10. A screen similar to below will appear and the download process will start.

| 🕖 Lo                                                   | oad Catalog 🛛 🛃                                                                                                    |
|--------------------------------------------------------|----------------------------------------------------------------------------------------------------|
| File                                                   | C:\Users\Kroll\Downloads\C0393386.zip /// (local):Pharmacy                                                                                                    |
|                                                        | Parameters<br>Vendor<br>McKesson                                                                                                    |
| Upda<br>Warr<br>Crea<br>Insta<br>Popu<br>Unzij<br>Load | Load Cancel Loading catalog<br>ating Catalog from C:\Users\Kroll\Downloads\C0393386.zip<br>ning: This update will take approximately 6 minutes.<br>ting Temporary Tables<br>lling UDFs<br>Jating Temporary Tables<br>pping C:\Users\Kroll\Downloads\C0393386.zip<br>ling catalog<br>ng catalog items to drug packs if necessary |

11. Once the download is complete you can exit from the catalog load and your purchase prices will be updated.

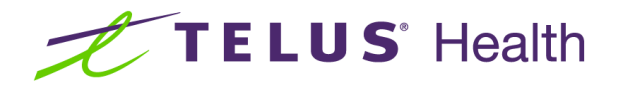

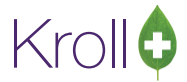

#### 5 - Downloading a K&F Catalog

1. From the Kroll application select Utilities> Drug ordering > Load Catalog > KF.

| 1-Start Screen                                                                                                    |                                                                                                    |            |                                                                                                    |                                                  |                   |                      |                                    |                |
|----------------------------------------------------------------------------------------------------|----------------------------------------------------------------------------------------------------|------------|----------------------------------------------------------------------------------------------------|--------------------------------------------------|-------------------|----------------------|------------------------------------|----------------|
| File Edit Recent Reports<br>F3 - Patient F5 -<br>Last Rx Numbers<br>Regular 2295973<br>Narcotic 8092419<br>Modify Rx | Utilities NH Cards Session Help<br>Drug Ordering<br>Merge<br>Unmerge<br>Adjust Current Wait Time<br>Check Interactions<br>Quick Price<br>View Batches<br>Delivery Orders | Version 10 | Generate Orders<br>Purchase Order<br>Electronic Invoir<br>Order from Cata<br>Communicate v<br>Adjust Days Sup<br>Load Catalog<br>Edit Vendor List | Receiving<br>te Receiving<br>tlog<br>vith<br>ply | Shift+ Ctrl+      | × - Sta              | rt<br>Kesson                       | Calendar       |
| <u>Reprint Rx</u><br><u>Cancel Rx</u><br>Modify Specific Rx #                                                        | View Mail/Messages<br>View Packager Batches<br>View Pending Network Queue<br>Labels                                                                                      | 1~4        | thrs         4+ hrs           0         7           0         0                                                                                   | Tomorrow<br>0                                    | Trouble<br>0<br>0 | Total<br>112<br>1092 | New Rxs<br>Repeat Rxs<br>Total Rxs | 15<br>6<br>21  |
| Reprint Specific Rx #<br>Counsel Rx                                                                                  | Script Rentry Mode<br>Credit Card Password Manager<br>Database Maintenance<br>Drug<br>Patient/Ri knpon<br>Printed Document Scan/Import                                   | ;          |                                                                                                    |                                                  |                   |                      |                                    | Details        |
| TELUS   Health                                                                                                    |                                                                                                    |            |                                                                                                    |                                                  |                   | 520                  | 1 01/04                            | /2018 14:45:04 |

- 2. Uncheck or deselect the Retrieve Invoice File(s) option.
- 3. Select **Download Catalog File** and then click on Communicate.

| KF_FTP Cor | nmunication Forn<br>q checked Purct | n<br>nase Order will | be transmitt | ed            |
|------------|-------------------------------------|----------------------|--------------|---------------|
| Show Pe    | ending Orders                       | 0                    | Show Sent (  | Orders        |
| Status     | Date                                | PO Num               | Items        | Total Price   |
| 🗖 Retrieve | a Invoice File(s)                   | 1                    |              |               |
| Downlow    | ad Catalog File                     |                      | Opd          | ate(s) 💿 Full |

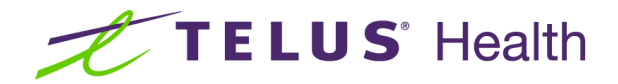

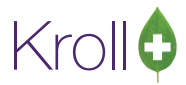

#### 6 - Downloading a Catalog for Unipharm, Imperial BC or Imperial AB

- 1. From the Kroll application, select Utilities> Drug Ordering> Communicate with.
- 2. Select the appropriate wholesaler Unipharm, or Imperial BC, or Imperial AB.
- 3. Select Download Catalog File.
- 4. Click Communicate.